## EXCELAULA 3

|    | Α    | В                       | С       | D       | Ε       | F     |
|----|------|-------------------------|---------|---------|---------|-------|
| 2  |      | Demonstrativo de Vendas |         |         |         |       |
| 3  |      |                         |         |         |         |       |
| 4  | Cód. | Vendedor                | Jan     |         |         | Total |
| 5  |      | José Maria              | 1791,67 | 1916,67 | 2000    |       |
| 6  |      | Joaquim                 | 1000    | 1333,33 | 2333,33 |       |
| 7  |      | Paulo                   | 1333,33 | 1416,67 | 4583,33 |       |
| 8  |      | Maria                   | 416,67  | 2083,33 | 2166,67 |       |
| 9  |      | Marcos                  | 175,83  | 250     | 291,67  |       |
| 10 |      | Lucia                   | 1083,33 | 1583,33 | 2916,67 |       |
| 11 |      | Carlos                  | 1250    | 1416,67 | 2666,67 |       |
| 12 |      | Ana                     | 750     | 3750    | 2583,33 |       |
| 13 |      | Gilmar                  | 916,67  | 2083,33 | 2083,33 |       |
| 14 |      | Elias                   | 916,67  | 1333,33 | 1916,67 |       |
| 15 |      | Neto                    | 666,67  | 750     | 1416,67 |       |
| 16 |      | Sebastião               | 833,33  | 1250    | 1666,67 |       |

## 1) Crie uma nova planilha conforme modelo abaixo:

2) Utilize o recurso do auto-preenchimento para gerar os nomes dos meses na s células D4 e E4.

- 3) Preencha os totais das células F5 e C17 utilizando o recurso da auto soma.
- 4) Copie o conteúdo da célula F5 para as células F6 a F16.
- 5) Copie o conteúdo da célula C17 para as células D17 a F17.
- 6) Altere a fonte das linhas 1 e 2 para Century Ghotic, tamanho 14 com destaque em sublinhado, itálico e negrito.
- 7) Destaque as células B5 a B16 em negrito.
- 8) Alinhe a direita às células A4 e C4 a F4.
- 9) Utilize o formato separador de milhares para as células C5 a F17.
- 10) Insira uma seqüência de números nas células A5 a A16, iniciando no número 10 com incremento de 10.
- 11) Na célula C18 calcule quanto a venda do mês de janeiro representa sobre a venda total.
- 12) Copie o conteúdo da célula C18 para as células D18 e E18.
- 13) Utilizando o formato de porcentagem para a célula C18.
- 14) Utilizando a ferramenta pincel copie o formato da célula C18 para as células D18 e E18.
- 15) Insira uma linha em branco na linha 17 e outra na linha 5.
- 16) Ajuste a largura das colunas, se necessário.
- 17) Crie uma moldura interna e externa para a planilha.
- 18) Pinte, ao seu gosto, as linhas 1 a 4.